# Configurer la mise à jour et le retour de la réservation de licence sur Intersight PVA

## Contenu

Introduction Conditions préalables **Conditions requises Components Used** Informations générales Configuration Mettre à jour la réservation de licence Étape 1 : sélection des licences Étape 2. Vérifier et confirmer Étape 3. Code d'autorisation Réservation de licence de retour Dépannage Intersight ne parvient pas à générer un code de confirmation de réservation Intersight ne parvient pas à générer un code de retour Vérification Informations connexes

## Introduction

Ce document décrit le processus de mise à jour et de retour d'une licence une fois que l'appliance virtuel privé Intersight (PVA) est installé. Il ne couvre pas la procédure de réservation initiale requise lors de l'installation.

## Conditions préalables

#### **Conditions requises**

Cisco recommande que vous ayez une compréhension de base de Intersight PVA.

#### **Components Used**

Les informations contenues dans ce document sont basées sur les versions de logiciel suivantes :

- Intersight PVA version 1.0.9-442
- Accès aux licences logicielles Smart

The information in this document was created from the devices in a specific lab environment. All of the devices used in this document started with a cleared (default) configuration. Si votre réseau est en ligne, assurez-vous de bien comprendre l'incidence possible des commandes.

## Informations générales

Intersight PVA est conçu pour les environnements dans lesquels vous utilisez des data centers en mode déconnecté (entrefer). Par conséquent, pour installer des licences, vous devez utiliser la fonction de réservation de licence spécifique (SLR), qui est une fonctionnalité destinée aux réseaux hautement sécurisés. Il fournit aux clients une méthode pour déployer une licence logicielle sur un périphérique (instance de produit) sans avoir à communiquer les informations d'utilisation à Cisco.

## Configuration

#### Mettre à jour la réservation de licence

Connectez-vous à <u>Cisco Smart Software Manager</u>, accédez au compte virtuel approprié, sélectionnez l'onglet **Product Instances** et identifiez votre ID de compte.

Astuce : Afin d'identifier votre ID de compte dans Intersight, naviguez vers Settings > General > Account Details

| Settings        |                                       |                          |
|-----------------|---------------------------------------|--------------------------|
| 💮 GENERAL       | Account Details                       |                          |
| Account Details |                                       |                          |
| Access Details  | Account Name                          | admin                    |
| Notifications   | Account ID                            | 62e152977564612d300bba03 |
| Appliance       | Access Link                           | https://                 |
| Backup          | Default Idle Timeout                  | 30m                      |
| Banner Message  | Maximum Consument Consistent and Hear | 22                       |
| Software        | Datud Carelon Timered                 | 166                      |

Dans le menu déroulant Actions, sélectionnez Mettre à jour les licences réservées.

| mart Software Licensing                               |                         |                  |                                     |                                     |
|-------------------------------------------------------|-------------------------|------------------|-------------------------------------|-------------------------------------|
|                                                       |                         |                  |                                     | Support Help                        |
| ts   Inventory   Convert to Smart Licensing   Reports | Preferences On-Prem Acc | ounts Activity   |                                     |                                     |
| tual Account: CCS -                                   |                         |                  | <li>2 Major</li>                    | 8 Minor Hide Alerts                 |
| General Licenses Product Instances                    | Event Log               |                  |                                     |                                     |
| Authorize License-Enforced Features                   |                         |                  | Search by Device or by Product Type | ٩,                                  |
| Name                                                  | Product Type            | Last Contact     | Alerts                              | Actions                             |
| 62dae                                                 | DCMSAAS                 | 2022-Aug-01 18:3 | 3:41 (Reserved Licenses)            | Actions -                           |
| 62e152977564612d300bba03                              | DCMSAAS                 | 2022-Aug-02 18:4 | 13:36 (Reserved Licenses)           | Actions 👻                           |
|                                                       |                         |                  | (2)                                 | Transfer                            |
|                                                       |                         |                  | T.                                  | Update Reserved Licenses            |
|                                                       |                         |                  |                                     | Remove                              |
|                                                       |                         |                  |                                     | Rehost Licenses from a Failed Produ |

L'assistant Mettre à jour la réservation de licence apparaît.

#### Étape 1 : sélection des licences

Affiche la réservation effectuée dans le passé. Sur cette page, vous pouvez mettre à jour la

**Note**: Après avoir mis à jour le nombre de licences réservées, le bouton **Next** est grisé jusqu'à ce que vous cliquiez n'importe où sur l'écran.

| Upda     | ate License Reservation                                                                          |                          |                                      |                  |     |         |             |                                     | ×    |
|----------|--------------------------------------------------------------------------------------------------|--------------------------|--------------------------------------|------------------|-----|---------|-------------|-------------------------------------|------|
|          | STEP <b>1</b><br>Select Licenses                                                                 |                          | STEP<br>Review a                     | 2<br>Ind Confirm |     |         | ,           | STEP <b>3</b><br>Authorization Code |      |
| Р        | roduct Instance Details                                                                          |                          |                                      |                  |     |         |             |                                     | ^    |
|          | Product Type:<br>SUVI:                                                                           | DCMSAAS<br>62e1529775646 | 612d300bba03                         |                  |     |         |             |                                     |      |
| Li<br>In | censes to Reserve<br>order to continue, ensure that you have a s<br>) Reserve a specific license | urplus of the licen      | ses you want to reserve in the Virtu | Jal Account.     | Dur | chood   | á vaita bia | Beerry                              |      |
|          | License                                                                                          |                          |                                      | Expires          | Pur | rchased | Available   | Reserve                             |      |
|          | Intersight Private Virtual Appliance - AD<br>Intersight Private Virtual Appliance - Advantage    |                          |                                      | 2022-Oct-31      | 3   |         | 0           | 3                                   | 1    |
|          | Level 3                                                                                          |                          |                                      |                  |     |         |             |                                     |      |
|          | Intersight Private Virtual Appliance -<br>Intersight Private Virtual Appliance - Essentials      | ES                       |                                      |                  | 1   |         | 0           | 0                                   |      |
|          |                                                                                                  |                          |                                      |                  |     |         |             |                                     | ~    |
|          |                                                                                                  |                          |                                      |                  |     |         |             | Cancel                              | Next |

#### Étape 2. Vérifier et confirmer

Vérifiez que le niveau de licence et la quantité sont corrects, puis sélectionnez **Generate Authorization Code**.

| Update License Reservation                                                                    |                            |                              |             |                                      | >   |
|-----------------------------------------------------------------------------------------------|----------------------------|------------------------------|-------------|--------------------------------------|-----|
| STEP 1 🗸                                                                                      |                            | STEP 2<br>Review and Confirm |             | STEP <b>3</b><br>Authorization Code  |     |
| Product Instance Details                                                                      |                            |                              |             |                                      |     |
| Product Type:<br>SUVI:                                                                        | DCMSAAS<br>62e152977564612 | d300bba03                    |             |                                      |     |
| Licenses to Reserve                                                                           |                            |                              |             |                                      |     |
| License                                                                                       |                            |                              | Expires     | Quantity to Reserve                  |     |
| Level 2                                                                                       |                            |                              |             |                                      |     |
| Intersight Private Virtual Appliance - AD<br>Intersight Private Virtual Appliance - Advantage |                            |                              | 2022-Oct-31 | 3                                    |     |
|                                                                                               |                            |                              |             |                                      |     |
|                                                                                               |                            |                              |             |                                      |     |
|                                                                                               |                            |                              |             |                                      |     |
|                                                                                               |                            |                              |             |                                      |     |
|                                                                                               |                            |                              |             |                                      |     |
|                                                                                               |                            |                              |             | Cancel Back Generate Authorization C | ode |

#### Étape 3. Code d'autorisation

Àpartir de cette page, vous devez copier le code d'autorisation afin de générer le code de confirmation pour terminer la mise à jour. La génération du code de confirmation peut prendre quelques minutes. Ainsi, une fois que vous avez le code d'autorisation, vous pouvez fermer l'Assistant comme indiqué dans cette.

| Update License Reservation                                                                                                    |                                                                                                    | ×                                                                                                    |
|----------------------------------------------------------------------------------------------------|----------------------------------------------------------------------------------------------------|----------------------------------------------------------------------------------------------------|
| step 1 🗸                                                                                                    | step 2 🗸                                                                                                    | STEP 3                                                                                                    |
| Select Licenses                                                                                                    | Review and Confirm                                                                                                    | Authorization Code                                                                                                    |
| The Reservation Authorization Code below has been g<br>1. This code must be entered into the Product Instance'<br>2. When the code has been entered, a Reservation Cor<br>3. To release licenses in transition, enter confirmation of<br>Authorization Code:                                                       | enerated for this product instance. Several steps remain:<br>s Smart Licensing settings to complete the reservation.<br>firmation Code will be generated.<br>code generated by device into CSSM. |                                                                                                    |
| <pre><specificplr><authorizationcode><flag>A</flag><version> <entitlement><tag>regid.2020-02.com.cisco.DC_MGT_PVAV <enddate>2022-Oct-31 UTC</enddate><flcensetype>TERI Appliance - Advantage<subscriptionid> </subscriptionid></flcensetype></tag></entitlement></version></authorizationcode></specificplr></pre> | C <piid> </piid> PP_AD,1.0_d7:        VP_IconseType> <displayname>Intersight Private Virtual Appliance - A subscriptionID&gt;</displayname>                                                      | nestamp>1659479688844 <entitlements><br/><startdate>2022-Aug-02 UTC</startdate><br/>D<tagdescription>Intersight Private Virtual<br/></tagdescription></entitlements> |
| To learn how to enter this code, see the configuration guide fo                                                                                                    | r the product being licensed                                                                                                    |                                                                                                    |
|                                                                                                    | Download as File                                                                                                    | Copy to Clipboard Enter Confirmation Code Close                                                                                                    |

Connectez-vous à votre PVA Intersight et accédez à **Paramètres > Licence**. Dans le menu déroulant **Actions**, sélectionnez **Mettre à jour la licence**.

| Licensing                        |                                                                                                    |                                                                                          |                                                                                                    |  |   | ⊙ admin <u>A</u> |
|----------------------------------|----------------------------------------------------------------------------------------------------|------------------------------------------------------------------------------------------|----------------------------------------------------------------------------------------------------|--|---|------------------|
|                                  |                                                                                                    |                                                                                          |                                                                                                    |  |   | Actions 🗸        |
| Subscription                     | Products                                                                                                    |                                                                                          |                                                                                                    |  |   | Set Products     |
|                                  |                                                                                                    |                                                                                          |                                                                                                    |  | 2 | Update License   |
| Last updated Aug 2, 2022 1246 PM | Intersight                                                                                                    |                                                                                          |                                                                                                    |  |   | Return License   |
|                                  | Essentials<br>Adds more detailed visibility,<br>configuration, and compliance for<br>your UCS and HyperFlex systems. | Advantage<br>Adds more advanced analytics and<br>automation for Cisco<br>infrastructure. | Premier<br>Adds rich infrastructure automation<br>capabilities for Cisco and non-<br>Cisco infrastructure. |  |   |                  |
|                                  |                                                                                                    |                                                                                          |                                                                                                    |  |   |                  |

Collez le code de réservation que vous obtenez du portail Smart Licensing, puis sélectionnez **Generate Reservation Confirmation Code**. Une fois le code fourni par Intersight, copiez-le dans le Presse-papiers.

|                                                                                                    | Step 1<br><b>Update License</b><br>Update the license information for your appliance         | e. |
|----------------------------------------------------------------------------------------------------|----------------------------------------------------------------------------------------------|----|
| Obtain Reserva<br>Software Mana                                                                                                    | ation Authorization Code from Cisco Smart<br>ager to generate Reservation Confirmation Code. |    |
| Reservation Authorize<br><specificplr><aut<br><version>C<th>ation Code *<br/>thorizationCode&gt;<flag>A</flag><br/>on&gt;<piid><br/>id&gt;</piid></th><td></td></version></aut<br></specificplr> | ation Code *<br>thorizationCode> <flag>A</flag><br>on> <piid><br/>id&gt;</piid>              |    |
| Generate Reservat                                                                                                    | tion Confirmation Code                                                                       |    |
| Reservation Conf                                                                                                    | irmation Code                                                                                |    |
| Use Reserve Software N                                                                                                    | vation Confirmation Code in Cisco Smart<br>Manager to complete the license update.           |    |
|                                                                                                    | 4.0.0056.005                                                                                 |    |
| لي Download                                                                                                    | Copy To Clipboard                                                                            |    |

Revenez au portail Smart Licensing sur l'onglet **Product Instances**, identifiez à nouveau votre ID de compte et, dans le menu déroulant **Actions**, sélectionnez **Enter Confirmation Code** comme indiqué dans cette image.

| Cisco Software Central > Smart Software Licensing<br>Smart Software Licensing |                              |                                      |                                | till Cisco                                                                 | Systems, TAC<br>Support Help  |
|-------------------------------------------------------------------------------|------------------------------|--------------------------------------|--------------------------------|----------------------------------------------------------------------------|-------------------------------|
| Alerts   Inventory   Convert to Smart Licensing   Reports                     | Preferences   On-Prem Accour | nts   Activity                       |                                |                                                                            |                               |
| Virtual Account: CCS -                                                        | Event I on                   |                                      |                                | 2 Major 🛛 🧐 Minor 🗌 Hie                                                    | le Alerts                     |
| Authorize License-Enforced Features                                           |                              | 3                                    | Search by Device or by Product | Туре                                                                       | Q,                            |
| Name                                                                          | Product Type<br>DCMSAAS      | Last Contact<br>2022-Aug-01 18:33:41 | (Reserved Licenses)            | s Action                                                                   | s •                           |
| 62e152977564612d300bba03                                                      | DCMSAAS                      | 2022-Aug-08 05:09:58                 | (Reserved Licenses)            | Action<br>Transfer<br>Update Ress<br>Enter Confir<br>Remove<br>Rehost Lice | erved Licenses<br>mation Code |

Copiez ou téléchargez le code ici pour que la mise à jour soit effective et sélectionnez le bouton **OK** pour terminer le processus de mise à jour comme illustré dans cette image.

| To complete th<br>was generated | e pending License Re<br>by the Product Instan | eservation, enter the Reservation | he Reservation Con<br>vation Authorization | firmation Code that<br>Code was installed | d. |
|---------------------------------|-----------------------------------------------|-----------------------------------|--------------------------------------------|-------------------------------------------|----|
| <ul> <li>Reservation</li> </ul> | Confirmation Code:                            |                                   |                                            |                                           |    |
| 10001040                        |                                               |                                   |                                            |                                           |    |
|                                 |                                               |                                   |                                            |                                           |    |
|                                 |                                               |                                   |                                            |                                           |    |
|                                 |                                               |                                   |                                            |                                           |    |

#### Réservation de licence de retour

Dans Intersight, accédez à **Paramètres > Licence**. Dans la liste déroulante **Actions**, sélectionnez **Return License**, comme illustré dans cette image.

| Q   O 1 | ÷ | 0           | admin 🖉 |
|---------|---|-------------|---------|
|         |   | Actions     | *       |
|         |   | Set Product | ts      |
|         |   | Update Lice | ense    |
|         |   | Return Lice | nse     |
|         |   |             |         |

Dans les nouvelles fenêtres qui s'affichent, sélectionnez Générer le code de retour.

**Attention** : La génération d'un code de retour annule immédiatement l'enregistrement de la licence de Intersight PVA.

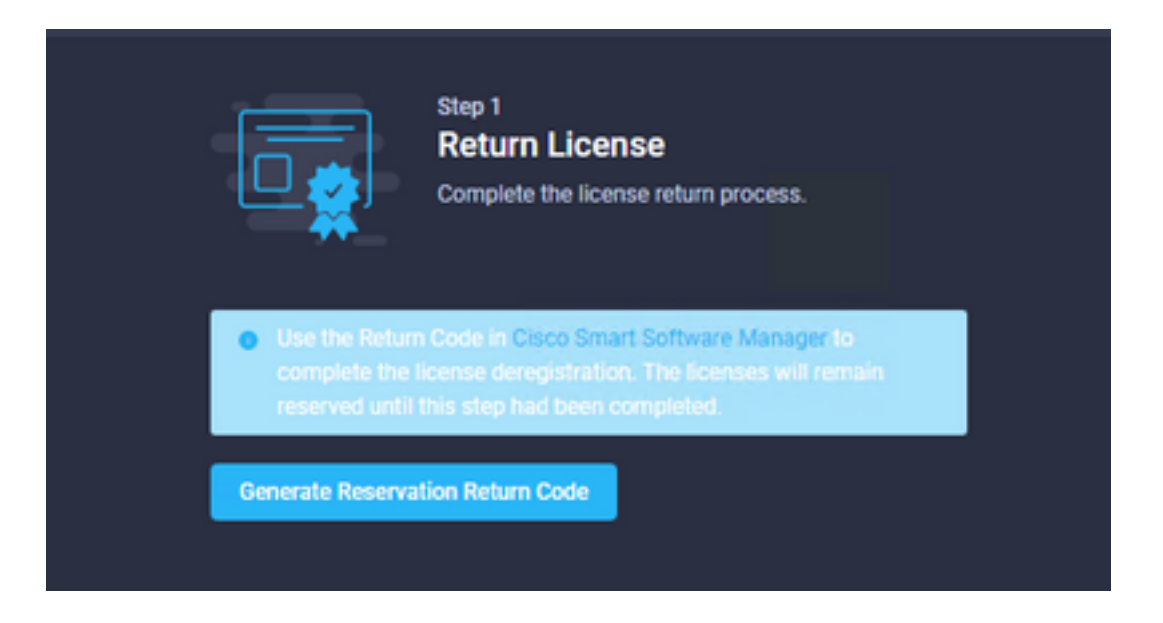

Sélectionnez Generate pour accuser réception de l'alerte dans la fenêtre contextuelle.

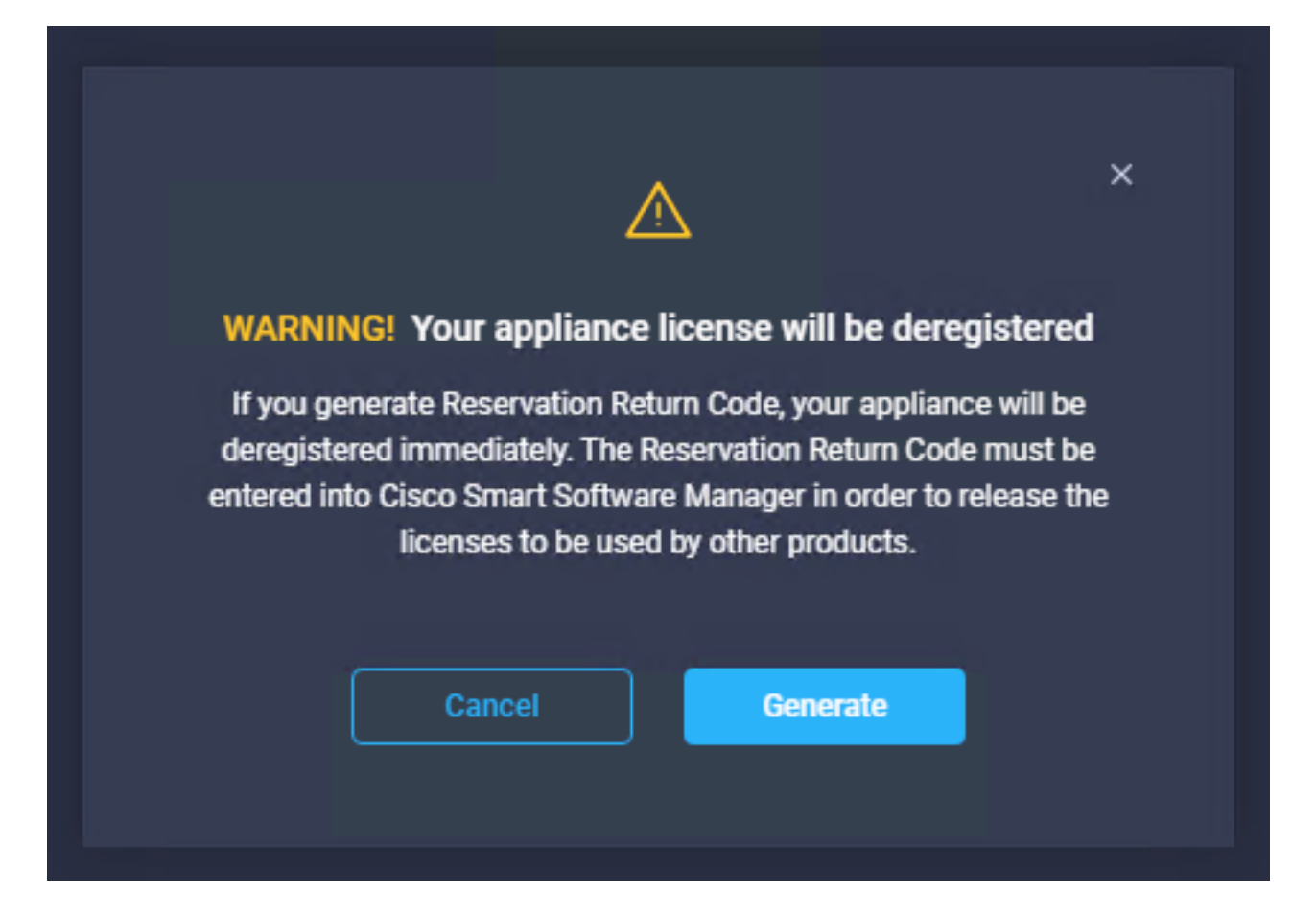

La génération du code de retour peut prendre quelques minutes. Une fois qu'il apparaît, copiez-le ou téléchargez-le.

|                                                          | Step 1<br>Return License<br>Complete the license return process.                                                          |   |
|----------------------------------------------------------|----------------------------------------------------------------------------------------------------|---|
| Use the Return<br>complete the lin<br>reserved until the | Code in Cisco Smart Software Manager to<br>cense deregistration. The licenses will remain<br>his step had been completed. |   |
| Generate Reservat                                        | ion Return Code                                                                                                    |   |
| Reservation Retur                                        | m Code                                                                                                    |   |
| complete the remain rese                                 | he license deregistration. The licenses will<br>erved until this has been completed.                                      |   |
|                                                          | Constant Manual Hall SandMaps                                                                                             | * |
| 🕁 Download                                               | Copy To Clipboard                                                                                                    |   |

Connectez-vous à <u>Cisco Smart Software Manager</u>, accédez au compte virtuel approprié, sélectionnez l'onglet **Product Instances** et identifiez votre ID de compte. Dans la liste déroulante **Actions**, sélectionnez **Supprimer...** 

| mart Software Licensing                      |                                      |                                                            |                                               | Support Help                                                         |
|----------------------------------------------|--------------------------------------|------------------------------------------------------------|-----------------------------------------------|----------------------------------------------------------------------|
| rts   Inventory   Convert to Smart Licensing | Reports   Preferences   On-Prem Acco | unts Activity                                              |                                               |                                                                      |
| rtual Account: CCS -                         |                                      |                                                            | 2 Major                                       | 8 Minor Hide Alerts                                                  |
| General Licenses Product Instance            | s Event Log                          |                                                            |                                               |                                                                      |
| Authorize License-Enforced Features          | ŀ                                    | Search b                                                   | by Device or by Product Type                  | Q,                                                                   |
|                                              | Product Type                         | Last Contact                                               | Alerts                                        | Actions                                                              |
| Name                                         |                                      |                                                            |                                               |                                                                      |
| Name                                         | DCMSAAS                              | 2022-Aug-01 18:33:41 (Reserv                               | rved Licenses)                                | Actions -                                                            |
| Name<br>62e152977564612d300bba03             | DCMSAAS                              | 2022-Aug-01 18:33:41 (Resen                                | ved Licenses)<br>ved Licenses)                | Actions →<br>Actions →                                               |
| Name<br>62e152977564612d300bba03             | DCMSAAS<br>DCMSAAS                   | 2022-Aug-01 18:33:41 (Resen<br>2022-Aug-03 04:25:17 (Resen | ved Licenses)<br>rved Licenses)               | Actions ←<br>Actions ←                                               |
| Name<br>62e152977564612d300bba03             | DCMSAAS<br>DCMSAAS                   | 2022-Аид-01 18:33:41 (Resen<br>2022-Аид-03 04:25:17 (Resen | rved Licenses)<br>rved Licenses)<br>Tra<br>Up | Actions ←<br>Actions ←<br>ansfer                                     |
| Name<br>62e152977564612d300bba03             | DCMSAAS<br>DCMSAAS                   | 2022-Aug-01 18:33:41 (Resen<br>2022-Aug-03 04:25:17 (Resen | ved Licenses)<br>ved Licenses)<br>Tra<br>Up   | Actions -<br>Actions -<br>ansfer<br>odate Reserved Licenses<br>emove |

Saisissez le **code de retour de réservation** et sélectionnez **Supprimer la réservation** comme illustré dans cette image.

| s  | Remove Reservation                                                                                                    | × |  |  |
|----|----------------------------------------------------------------------------------------------------|---|--|--|
| J  | To remove a Product Instance that has reserved licenses and make those licenses once again<br>available to other Product Instances, enter in the Reservation Return Code generated by the<br>Product Instance. If you cannot generate a Reservation Return Code, contact Cisco Support |   |  |  |
| 19 | Reservation Return Code:     C220-TX-A05/Pup-d9++1644/mutilital-and-Kep-     Hildered-d0Thttd-p-OniE9XHintd                                                                                                    |   |  |  |
| te |                                                                                                    |   |  |  |
|    | Remove Reservation Cance                                                                                                    | 1 |  |  |

Cette étape supprime l'ID de compte Intersight de vos instances de produit et rend les licences disponibles à nouveau pour d'autres instances.

## Dépannage

Cette section fournit des informations que vous pouvez utiliser pour dépanner votre configuration.

#### Intersight ne parvient pas à générer un code de confirmation de réservation

Lorsque Intersight ne parvient pas à générer un code de réservation, vérifiez que tous les services sont en cours d'exécution.

Envoyez une requête SSH à l'appliance de virtualisation Intersight et connectez-vous avec votre compte d'administrateur. Dans le menu par défaut, sélectionnez l'option 4.

| inter.mxsvlab.com - PuTTY                                                                                           |                                                                                                    | _         |    | × |
|----------------------------------------------------------------------------------------------------|----------------------------------------------------------------------------------------------------|-----------|----|---|
| Intersight Appliance Maintenance Shell<br>No change in deployment size during ins<br>Medium.                        | [Tue Aug 9 12:48:42 2022]<br>stall. Current running deployment s                                                                                                    | Bize i    | .5 | ^ |
| Installation complete                                                                                               |                                                                                                    |           |    |   |
| Diagnostics C<br>[1] Ping a host [<br>[2] Traceroute a host [<br>[3] Run connectivity test<br>[<br>[<br>[<br>[<br>[ | Configuration<br>[a] Show current network configurat<br>[b] Configure network settings<br>[c] Restart services installation<br>[d] Run Debug shell (Cisco TAC only<br>[e] Configure Logon Banner<br>[f] Generate and Upload Tech Suppor | ion<br>/) |    |   |
| Maintenance<br>[4] Show system services status<br>[5] Restart system services<br>[6] Reboot virtual appliance node  |                                                                                                    |           |    |   |
| [.] Exit<br>Choice #1->4<br>System Services:<br>Running 101 Pending 0 Error 0 Tot                                   | al 101                                                                                                    |           |    |   |
| Intersight Appliance Maintenance Shell<br>No change in deployment size during ins<br>Medium.                        | [Tue Aug 9 12:49:04 2022]<br>stall. Current running deployment s                                                                                                    | size i    | .5 | ~ |

Si, après la première défaillance, les tentatives suivantes échouent automatiquement, utilisez la commande **Restart system services** (option 5). Ce processus peut prendre plusieurs minutes et vous devez effectuer une surveillance avec l'option 4 jusqu'à ce que tous les services soient disponibles.

#### Intersight ne parvient pas à générer un code de retour

Lorsque Intersight ne parvient pas à générer le code de retour, accédez à <u>https://[FQDN]/apidocs/introduction/overview/</u> and select **API Reference** tab.

## Recherchez la ressource license/LicenseReservationOps et utilisez l'appel d'API GET /api/v1/license/LicenseReservationOps.

Dans le résultat, vérifiez **{"GenerateReturnCode": status}**, si elle est **fausse,** essayez à nouveau de générer le code de retour.

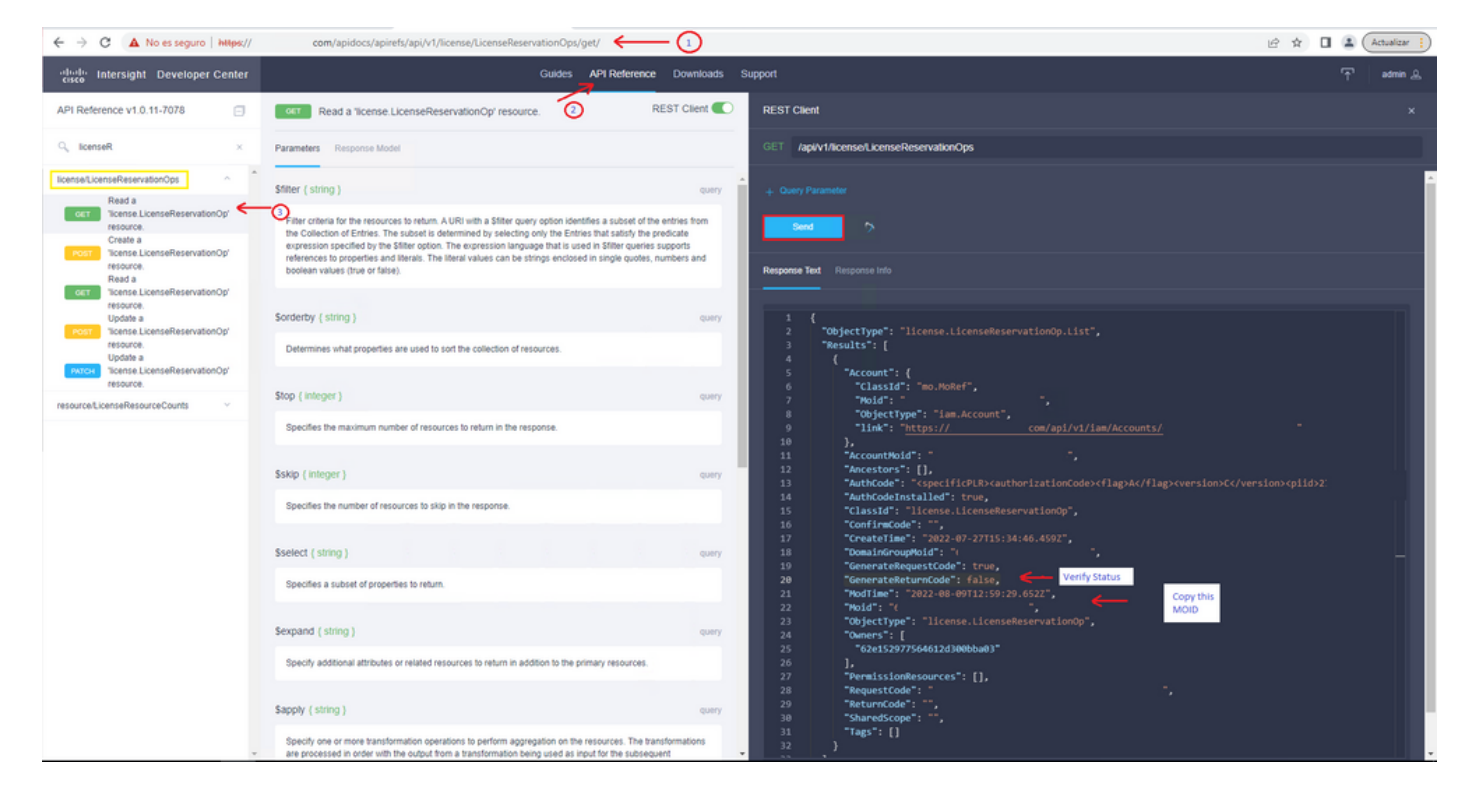

Si GenerateReturnCode est défini sur **True** et que Intersight ne parvient pas à le générer, copiez le MOID et utilisez API Call **POST /api/v1/license/LicenseReservationOps/{Moid}.** 

Collez le MOID sur le champ requis et définissez **{"GenerateReturnCode":false}**. Attendez qu'il se termine avec **200 Success**.

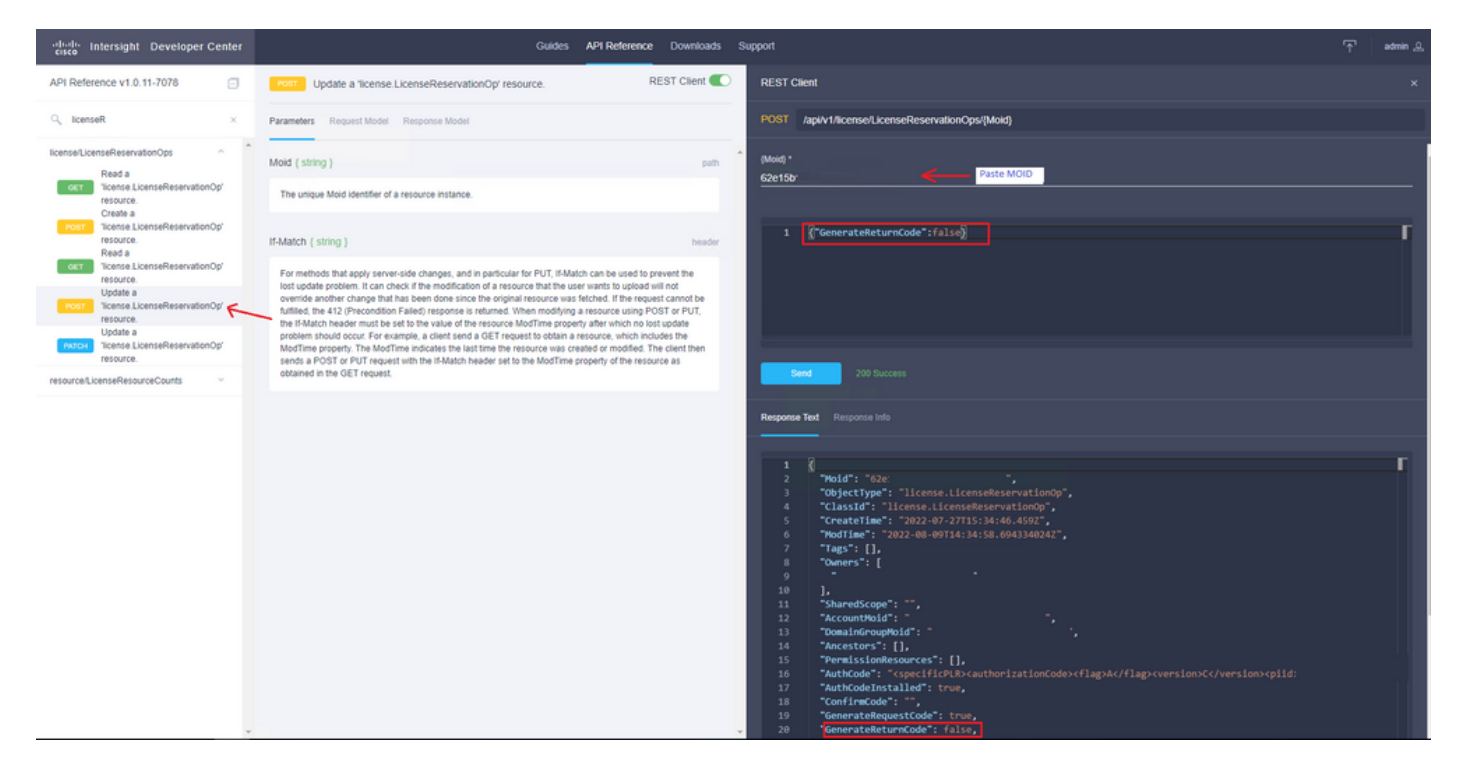

Actualisez Intersight PVA et réessayez de générer le code de retour.

## Vérification

Utilisez cette section pour confirmer que votre configuration fonctionne correctement.

Afin de vérifier si une réservation a été attribuée à votre Intersight, votre onglet de licence sur

Intersight doit afficher la date de dernière mise à jour.

| Licen  | sing    |      |                      |        |
|--------|---------|------|----------------------|--------|
|        |         | Regi | stered               |        |
| Subsc  | ription |      |                      | Produc |
| Last U | pdated  | C    | Aug 9, 2022 12:12 PM | Inter  |
|        |         |      |                      |        |

Pour vérifier plus de détails sur votre réservation, tels que les niveaux ou la quantité, vous pouvez le vérifier directement sur votre portail Smart ou avec l'appel API :

#### GET /api/v1/license/LicenseInfos.

Dans ce scénario, notre réservation n'a qu'une seule licence Advantage.

| cisco Intersight Developer Cente                                                                     | r Guides API Reference Downloads Support                                                                                                    | admir |  |
|----------------------------------------------------------------------------------------------------|----------------------------------------------------------------------------------------------------|-------|--|
| API Reference v1.0.11-7078                                                                           | REST Client C REST Client                                                                                                    |       |  |
| Q, licenseln ×                                                                                       | Parameters Response Model GET Appl/Vf/license/License/License/   |       |  |
| iaas/Licenseinfos ~                                                                                  | Sfilter (string) Qurry Black To Top                                                                                                    |       |  |
| IcenseLicenseInfos CET Read à Ticense LicenseInfo' resource. Create à Ticense LicenseInfo' resource. | Filter criteria for the resources to return. AURI with a Stifter query option identifies a subset of the entries from the<br>Collection of Entries. The subset is obtermined by selecting only the Entries that satisfy the predicate expression<br>specified by the Stifter query entries can be strings endoced in string endoced in string endoced in endoced endoced endoced endoced endoced endoced endoced endoced endoced endoced endoced endoced endoced endoced endoced |       |  |
| resource. Update a "license LicenseInfo" resource. Update a "license LicenseInfo" resource.          | Sorderby (sking)         query         60         "Created lise": "Jorder Avg2-or-2715:18-19-8542",           60         "Created lise": "DaysLeft": 0,         61         "DaysLeft": 0,           61         "DaysLeft": 0,         62         "DawsLeft": 0,                                                                                                    |       |  |
| PRATCH Update a 'license.Licenseinfo'<br>resource.                                                   | Determines what properties are used to sort the collection of resources. 63 63 7EndTian*2 "refed=1-41-401708:00:002", 64 7EnforceHode*1: "Authorized", 65 7EnrorDesc*1 ", ",                                                                                                    |       |  |
|                                                                                                    | Stop (integer)         66         "EvaluationPeriod": 0,           66         "EvaluationPeriod": 0,         66           7         "Expiretime": "0001-001-001000:002",         60           66         "EvaluationPeriod": 0,         66                                                                                                    |       |  |
|                                                                                                    | Specifies the maximum number of resources to return in the response.                                                                                                    |       |  |
|                                                                                                    | 71         "LicensState": "Compliance", '           \$skip [integer]         Quiry         72         "LicensType": "Advantage", '           73         "Modifien": "Modifien": "Modifien": "Modifien": "Modifien": "Modifien": "Modifien": "Modifien": "Modifien": "Modifien": "Modifien": "Modifien": "Modifien": "Modifient": "Modifient: "Modifient": "Modifient": "Modifie                                                                                                    |       |  |
|                                                                                                    | Specifies the number of resources to skip in the response. 74 "Wold": ", ", ", ", ", ", ", ", ", ", ", ", ",                                                                                                    |       |  |
|                                                                                                    | \$select (string)         quiry         78         1         1                                                                                                    |       |  |
|                                                                                                    | Specifies a subset of properties to return. 80 "Parent": { 81 "ClassId": "no.HoRef", 82 "ClassId": "no.HoRef", 83 "ClassId": "no.HoRef", 84 "ClassId": "no.HoRef", 85 "ClassId": "no.HoRef", 86 "ClassId": "no.HoRef", 86 "ClassId": "no.HoRef", 86 "ClassId": "no.HoRef", 86 "ClassId": "no.HoRef", 86 "ClassId": "no.HoRef", 88 "ClassId": "no.HoRef", 88 "ClassId"; 88 "ClassId"; 88 "ClassId"; 88 "ClassId"; 88 "Cla   |       |  |
|                                                                                                    | Sexpand (string) query 84 "link": "https:// .com/apl/vi/license/AccountLicenseData//                                                                                                    |       |  |
|                                                                                                    | Specify additional attributes or related resources to return in addition to the primary resources. 86 "PermissionResources": [], 87 "SharedScope": "",                                                                                                    |       |  |
|                                                                                                    | 88         "StartTum": "0001-01-01100:00:002",<br>Tags: [],           Sapply (shring)         query           90         "TrialAdmin": true                                                                                                    |       |  |
|                                                                                                    | Specify one or more transformation operations to perform aggregation on the resources. The transformations are processed in order with the output from a transformation being used as input for the subsequent transformation.                                                                                                    |       |  |

### Informations connexes

- <u>Conditions de licence pour l'appliance virtuelle Intersight</u>
- Support et documentation techniques Cisco Systems